**TUTORIEL C2CARE** 

Guide d'installation des applications C2Care sur Oculus Quest

\Lambda N'exposez pas les lentilles du casque au soleil.

## Installation de l'application Meta Quest et du mode développeur

Si vous venez de recevoir votre Meta Quest 2 et que vous avez déjà :

- Installé l'application Meta Quest sur votre téléphone
- 2 Créé un compte Meta et
- 3 Appairé votre Meta Quest 2 à votre application

Allez à l'étape 4. Passage en mode développeur, dans le cas contraire suivez les étapes 1 - 3 :

Ouvrez l'application Meta Quest (Oculus) 🗩 sur votre smartphone. Si vous ne l'avez pas, vous pouvez la télécharger sur Google Play ou Apple Store.

Après avoir téléchargé et ouvert l'application, créez un compte à l'aide des options suivantes.

| 🚱 Continuer avec Facebook                    |
|----------------------------------------------|
| O Continuer avec Instagram                   |
| Configurer un compte avec une adresse e-mail |
|                                              |
| Se connecter avec une adresse e-mail         |

Appairer votre casque Meta Quest 2 à l'aide du code affiché dans votre casque.

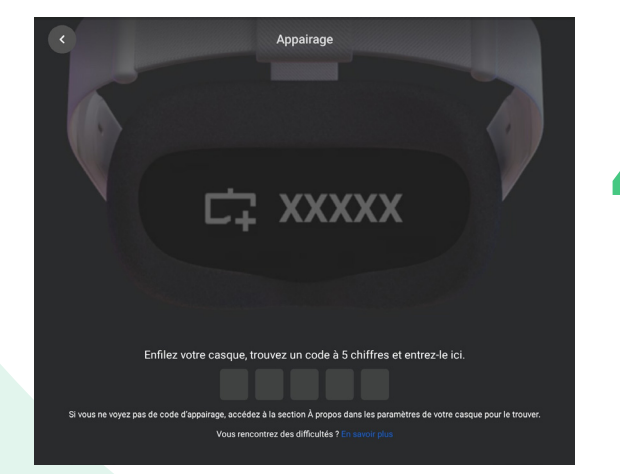

Passage en mode développeur : Aller dans Menu et appuyez sur Appareils.

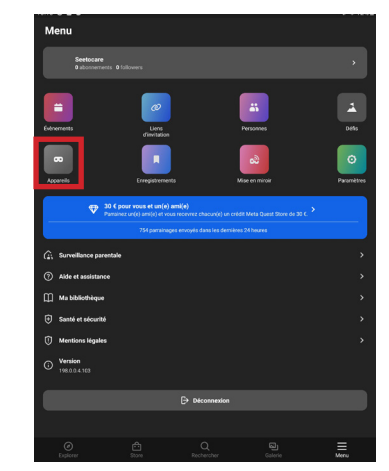

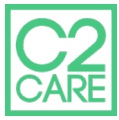

## Appuyez sur le Mode développeur, puis Démarrez.

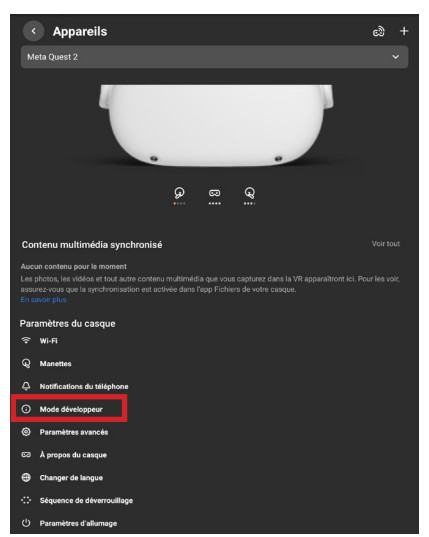

Une fois sur la page redirigée, suivez le lien comme indiqué cidessous.

| 10:14     G    ● ·                                                                                 | 🔌 ବି 12% 🕯 |
|----------------------------------------------------------------------------------------------------|------------|
| Pour activer le mode développeur, créez ou rejoignez une organisation, puis vérifiez votre compte. |            |
| 🖾 Démarrer                                                                                         |            |
|                                                                                                    |            |

#### 📃 🙉 Meta Quest

#### Joining or Creating an Organization ${\mathscr S}$

To join an existing organization, follow these steps:

You'll need to request access to the existing organization from the admin.
 You'll receive an email invite. Once accepted, you'll be a member of the organization.

To create a new organization, follow these steps:

1. Go to <u>https://developer.oculus.com/manage/organizations/create/</u>. 2. Fill in the appropriate information.

Vérifier votre compte développeur, en cliquant sur le bouton Set Up.

 Verify Your Oculus Developer Account

 To be an Oculus developer, you need to provide a credit card or set up two-factor authentication to help us establish your identity. If you remove this information, your account will no longer be verified. Learn More

 Image: Add Credit Card
 Add Credit Card

 This will be saved in your Oculus account under Payment Methods. You can also use it for Oculus Store purchases.
 Add

 Image: Set Up Two-Factor Authentication
 Your phone number will be saved in your Oculus account under Two Factor Authentication, and will be used to send
 Set Up

 Image: Wour phone number will be saved in your Oculus account under Two Factor Authentication, and will be used to send
 Set Up

Vous allez être redirigé sur une page *Mot de passe et sécurité*, cliquez sur Edit au niveau d'authentification à deux facteurs.

Appuyez sur Ajouter un numéro de téléphone et entrez le code de vérification reçu sur votre téléphone.

### Mot de passe et sécurité

| Mot de passe                                                          |                                                                        | Edit    |
|-----------------------------------------------------------------------|------------------------------------------------------------------------|---------|
| Sessions                                                              | Gérez vos endroits de connexion.                                       | Edit    |
| Authentification à deux<br>facteurs                                   | DÉSACTIVÉ                                                              | Edit    |
|                                                                       |                                                                        |         |
|                                                                       |                                                                        |         |
| Configurez la vérification à des<br>Renforcez la sécurité de votre co | ox <b>facteurs</b><br>mpte grâce à l'authentilication à deux facteurs  |         |
| Texto<br>Ajoutez un numéro                                            | de téléphone pour recevoir des codes d'identification à deux facteurs. | AJOUTER |

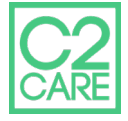

AJOUTER

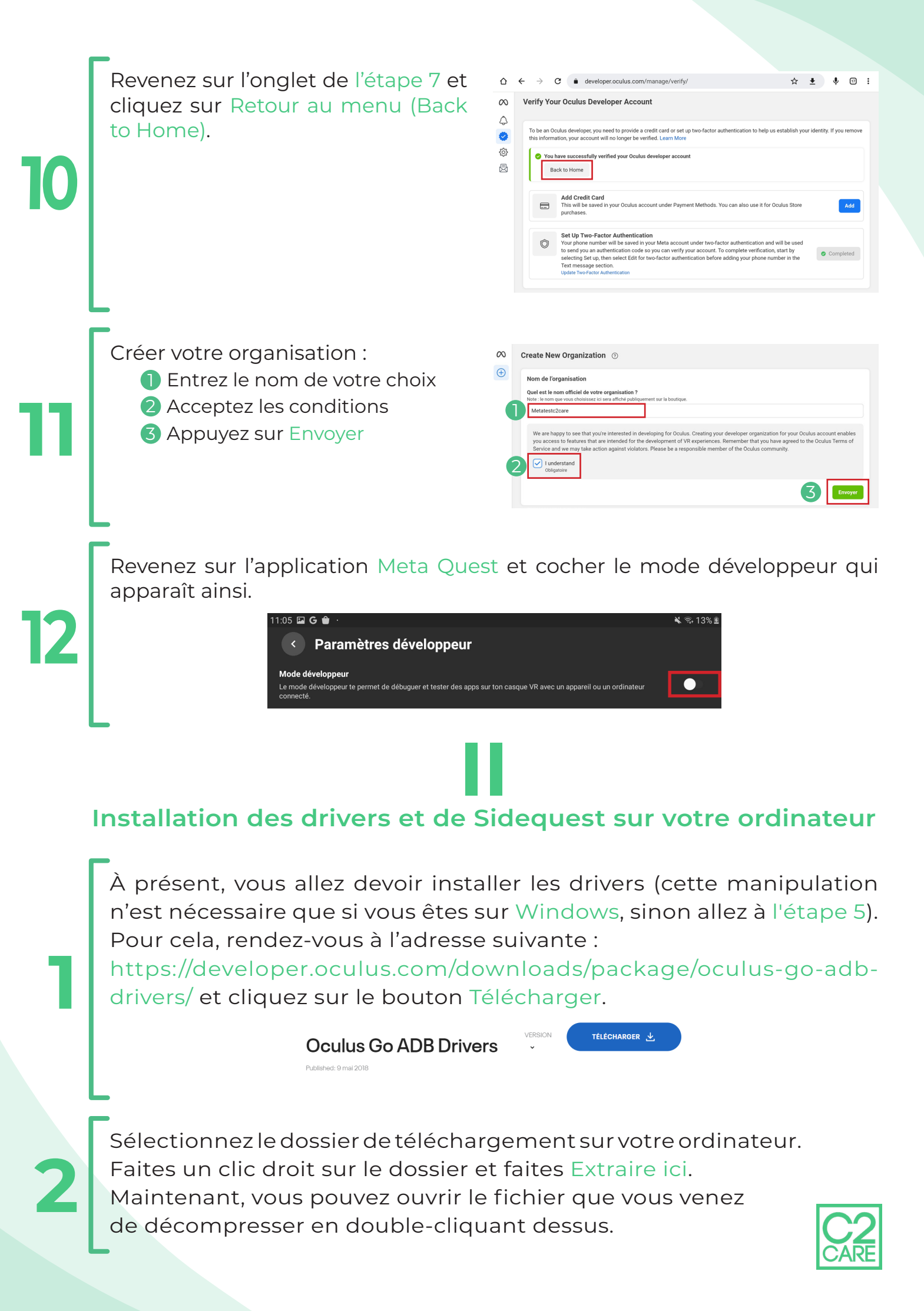

|                                                                                                    | Name ^                                                                                                    | Date modified<br>7/17/2019 1:14 PM<br>7/17/2019 1:14 PM                                                                                                    | Type<br>File folder<br>File folder                                                                                                    | Size<br>Open<br>Install                                                                        |                                                                                                    |      |
|----------------------------------------------------------------------------------------------------|----------------------------------------------------------------------------------------------------|----------------------------------------------------------------------------------------------------|----------------------------------------------------------------------------------------------------|------------------------------------------------------------------------------------------------|----------------------------------------------------------------------------------------------------|------|
|                                                                                                    | <ul> <li>android winusb.inf</li> <li>android winusb86.cat</li> <li>android winusb86.cat</li> <li>android winusba64.cat</li> <li>source.properties</li> </ul>                                                                                                    | 7/17/2019 1:14 PM<br>7/17/2019 1:14 PM<br>7/17/2019 1:14 PM<br>7/17/2019 1:14 PM                                                                                                    | Setup Information<br>Security Catalog<br>Security Catalog<br>PROPERTIES File                                                                                                    | 3 Kt Print<br>9 Kt ♥ Run San<br>9 Kt C-Zip<br>1 Kt CRC SH<br>⊕ Scan wit<br>L☆ Share<br>Open wi | dboxed<br>A<br>th Windows Defender<br>th                                                                                                    |      |
| SLVOTRE                                                                                                    | ardupatalur act a                                                                                                    |                                                                                                    |                                                                                                    |                                                                                                |                                                                                                    |      |
| pour tro<br>Fai<br>Cliv                                                                                                    | uver le bouton v<br>ites un clic droit s<br>quez ensuite sur j                                                                                                    | ous window<br>vous perme<br>sur android_v<br>Afficher plus                                                                                                    | ttant d'ir<br>vindsub.ii<br>d'option                                                                                                    | s aurez qu<br>nstaller ar<br>nf<br>s                                                           | ndroid_wind                                                                                                    | sub. |
| pour tro<br>Fai<br>2 Cliv<br>3 Cliv<br>Novem-                                                                                                    | ites un clic droit s<br>quez ensuite sur<br>quez sur Installer                                                                                                    | Afficher plus                                                                                                    | ttant d'ir<br>vindsub.in<br>d'option                                                                                                    | s aurez qu<br>nstaller ar<br>nf<br>s                                                           | Cover<br>Cover<br>Cover<br>Madree<br>Madree<br>M | sub. |
| pour tro<br>1 Fai<br>2 Cliv<br>3 Cliv<br>Wodener<br>• Acets rapide<br>• Techniques<br>• Margues<br>• Margues<br>• Mar | A contract of the sector of the sector | Afficher of the security of the security of th | cont<br>cont<br>cont | s aurez qu<br>nstaller ar<br>of<br>s                                                           | Correle a versions précédentes                                                                                                    | sub. |

Se rendre sur le site https://sidequestvr.com/setup-howto pour télécharger et installer SideQuest Advanced Installer.

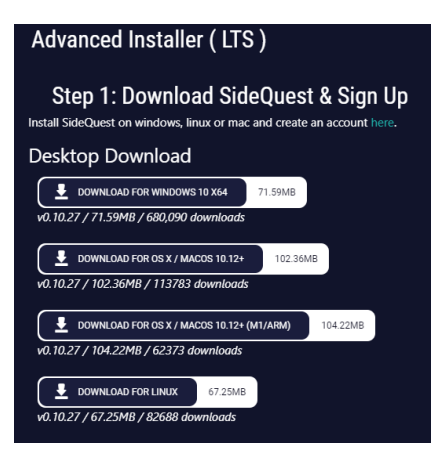

5

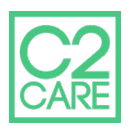

## Téléchargement et installation des applications C2Care

Les applications C2Care (sous forme .SDK) sont disponibles à travers les différents liens suivant :

C2Hypno : https://media.c2.care/app/last/quest/c2hypno.apk C2Custom : https://media.c2.care/app/last/quest/c2custom.apk C2Drive : https://media.c2.care/app/last/quest/c2drive.apk C2Phobia : https://media.c2.care/app/last/quest/c2phobia.apk

Connectez à présent votre casque à votre ordinateur via votre câble USB et le port situé sur le côté gauche du casque. Une fois que votre casque est relié à votre ordinateur, enfilez votre casque. Vous verrez s'afficher le message suivant :

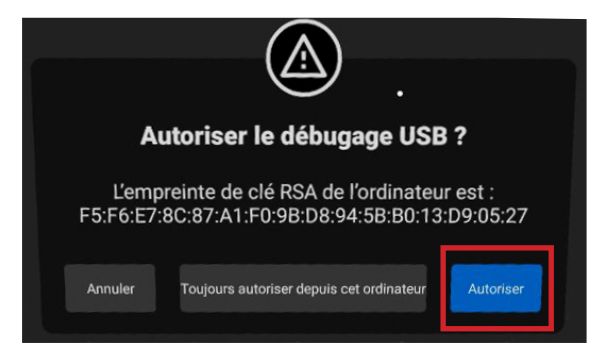

Cochez la case Toujours autoriser pour cet ordinateur afin de ne plus recevoir le message la prochaine fois que vous reconnecterez le casque puis cliquez sur Ok.

Retournez maintenant sur le logiciel SideQuest sur votre ordinateur, vous verrez une pastille verte en haut à gauche de la fenêtre du logiciel.

v0.10.27 Oculus Quest 2 奈 192.168.2.104 🕴 75%

Vous pouvez maintenant cliquer sur l'icône <a>Install APK file from folder on your computer.</a>

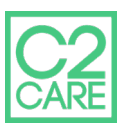

Sélectionnez dans la fenêtre qui vient de s'ouvrir les fichiers des logiciels que vous avez précédemment téléchargés. Une fois tous les logiciels qui vous intéressent sélectionnés, appuyez sur le bouton Ouvrir.

| <b>^</b>        | Nom          | Modifié le       | Туре                                | Taille       |
|-----------------|--------------|------------------|-------------------------------------|--------------|
| Accès rapide    | c2custom.apk | 17/02/2022 09:19 | Fichier APK                         | 298 435 Ko   |
| El Bureau 🚿     | c2drive.apk  | 17/02/2022 09:29 | Fichier APK                         | 653 037 Ko   |
| 🕂 Téléchargem 🖈 | c2hypno.apk  | 17/02/2022 09:27 | Fichier APK                         | 972 735 Ko   |
| 🚆 Documents  🖈  | c2phobia.apk | 17/02/2022 09:36 | Fichier APK                         | 1 207 887 Ko |
| 📰 Images 🛛 🖈    |              |                  |                                     |              |
| —               | ۲            |                  |                                     |              |
| <u>N</u> om d   | u fichier :  |                  | <ul> <li>All Files (*.*)</li> </ul> | ~            |
|                 |              |                  |                                     |              |

Une fois installé, vous pouvez débrancher votre casque de votre ordinateur.

# Lancer les logiciels depuis l'Oculus Quest

Vous trouverez dans votre bibliothèque les logiciels que vous venez d'installer.

 Rendez-vous dans la rubrique Applications dans la barre de menu.

2 Dans le menu en haut à droite de l'interface applications, sélectionnez Sources inconnues.

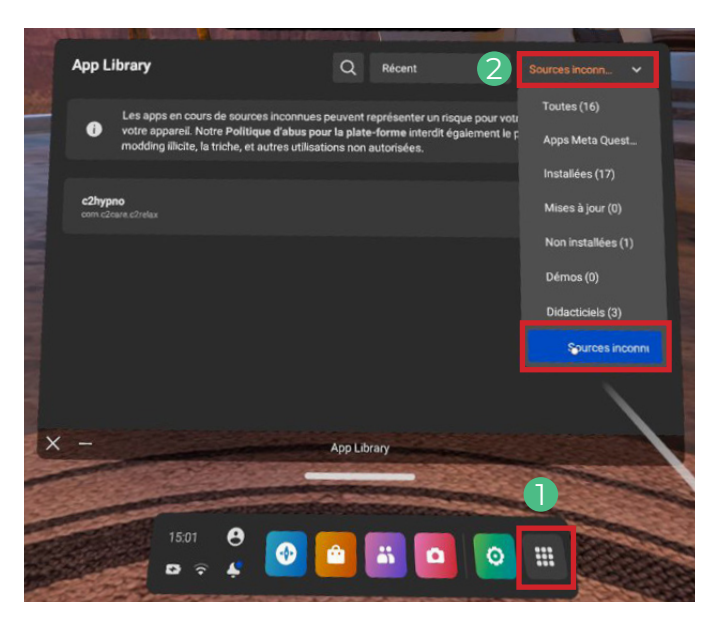

Vous trouverez toutes les applications que vous avez téléchargées et installées. Vous pouvez ouvrir vos applications depuis ce menu. Quand une application est lancée, vous allez voir un code d'identification à 5 chiffres et/ou lettres que vous devez envoyer au secretariat@c2.care. Le code est identique pour toutes les applications, merci de l'envoyer qu'une seule fois.

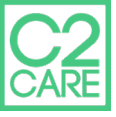